# RV34xルータのDHCP WAN設定

#### 概要

ワイドエリアネットワーク(WAN)は、広いエリアをカバーするネットワークです。ユーザま たはユーザのネットワークは、インターネット接続を使用してクライアントをセットアップ するさまざまな方法を提供するインターネットサービスプロバイダー(ISP)を介してインタ ーネットに接続できます。これらの方法には、Dynamic Host Configuration Protocol(DHCP)、Static Internet Protocol(IP)、Point-to-Point Protocol over Ethernet(PPPoE)、Point-to-Point Tunneling Protocol(PPTP)、Layer 2 Tunneling Protocol(L2TP)、Bridge、およびStateless Address Auto-Configurationがあります (SLAAC)。

ネットワーク要件と設定に基づいてインターネット接続を正しく設定するには、ルータに正 しいWAN設定を設定する必要があります。ルータで使用するWAN設定(ユーザ名、パスワ ード、IPアドレス、DNSサーバなど)は、ISPから提供される必要があります。

このシナリオでは、ISPからのセットアップでは、ルータがインターネットに接続するため にDHCP設定を使用する必要があります。DHCPは、サーバがネットワークに接続した瞬間 に、すべてのコンピュータまたはデバイスに自動的にIPアドレスを割り当てることを可能に するネットワークプロトコルです。この接続タイプは、管理者が多数のシステムに対して IPアドレスを変更または割り当てる必要があるセットアップに最適です。各システムを再構 成する代わりに、DHCPサーバによって各システムにIPアドレスが自動的に割り当てられま す。

## 目的

この記事では、RV34xルータでDHCP WANを設定する方法について説明します。

# 該当するデバイス

- RV340
- RV340W
- RV345
- RV345P

### [Software Version]

• 1.0.01.17

### DHCP WANの設定

ステップ1:ルータのWebベースユーティリティにアクセスし、[WAN] > [WAN Settings]を クリックします。

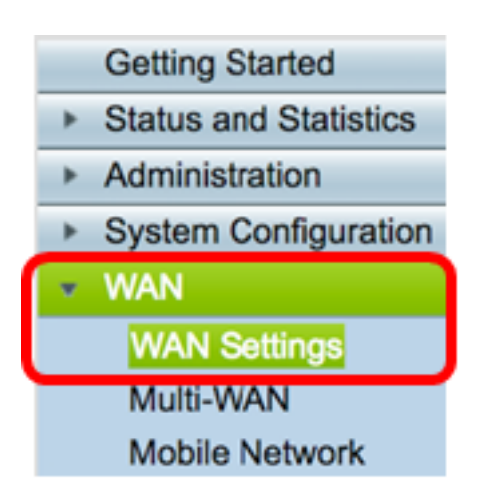

ステップ2:WANテーブルで、[Add]ボタンをクリ**ック**します。

| WA | N Table |      |                      |
|----|---------|------|----------------------|
|    | Name    |      | IPv4 Address/Netmask |
|    | WAN1    |      | 124.6.177.116/29     |
|    | WAN2    |      | -                    |
|    | Add     | Edit | Delete               |

ステップ3:表示される[Add/Edit WAN Sub-Interface]ウィンドウで、設定するWANインターフェイスをクリックします。

| Add/Edit WAN Sub-interface |                     |        |        |
|----------------------------|---------------------|--------|--------|
|                            | Interface           | • WAN1 | O WAN2 |
|                            | Sub-Interface Name: | WAN1   |        |

注:この例では、WAN1が選択されています。これがデフォルト設定です。

ステップ4:表示されたフィールドにVLAN IDを入力します。この例では、1 が使用されます。

| Interface           | <ul> <li>WAN1</li> </ul> | O WAN2 |
|---------------------|--------------------------|--------|
| Sub-Interface Name: | WAN1.1                   |        |
| VLAN ID:            | 1                        |        |

**注:**[Sub-Interface Name]エリアは、入力されたWANとVLAN IDに基づいて自動的に更新されます。この例では、WAN1.1はWAN 1とVLAN 1を示しています。

ステップ5:使用している接続のタブをクリックします。

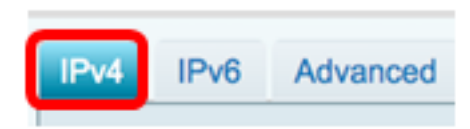

**注**:この例では、IPv4が選択されています。これがデフォルト設定です。IPv6を使用している場合は、IPv6にスキップ<u>してください</u>。

#### IPv4

ステップ6:[DHCP]ラジオボタンをクリックして、[Connection Type]を選択します。

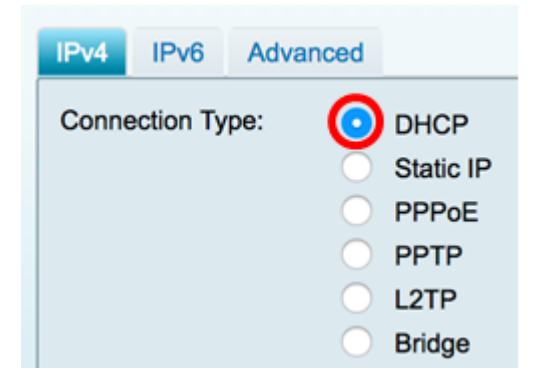

ステップ7:[DHCP Settings]で、[DNS Server]ドロップダウン矢印をクリックし、DNSサー バを選択します。

- Use DHCP Provided DNS Server:ルータがDHCPサーバから提供されたDNS Server設 定を使用できるようにします。
- [Use DNS as Below]:ISPから提供された特定のDNSアドレスを入力できます。

| DHCP Settings |                                |
|---------------|--------------------------------|
| DNS Server    | ✓ Use DHCP Provided DNS Server |
| Static DNS 1: | Use DNS as Below               |

**注**:この例では、[Use DHCP Provided DNS Server]が選択されています。これがデフォル ト設定です。

ステップ8:[Apply]をクリ**ックします**。

| Cancel |
|--------|
|        |

#### IPv6

ステップ1:[IPv6]タブをクリックします。

| IPv4 | IPv6 | Advanced                              |
|------|------|---------------------------------------|
|      |      | · · · · · · · · · · · · · · · · · · · |

ステップ2:[DHCP]ラジオボ**タンをク**リックして、[Connection Type]を選択します。

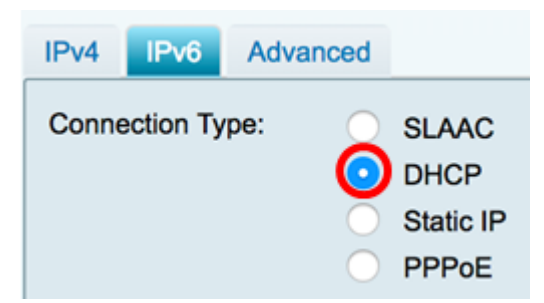

ステップ3:[DHCP Settings]で、[DNS Server]ドロップダウン矢印をクリックし、DNSサー バを選択します。

- Use DHCP Provided DNS Server:ルータがDHCPサーバから提供されたDNS Server設 定を使用できるようにします。
- [Use DNS as Below]:ISPから提供された特定のDNSアドレスを入力できます。

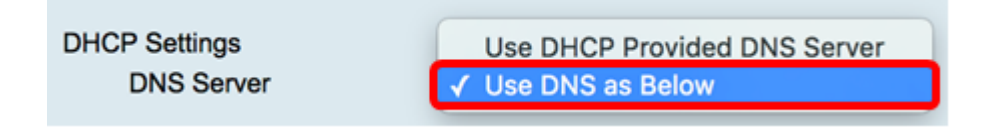

**注**:この例では、[Use DNS as Below]が選択されています。これがデフォルト設定です。

ステップ4:[静的DNS 1]フ*ィールド*に、ISPから提供された最初のDNSサーバアドレスを入力します。

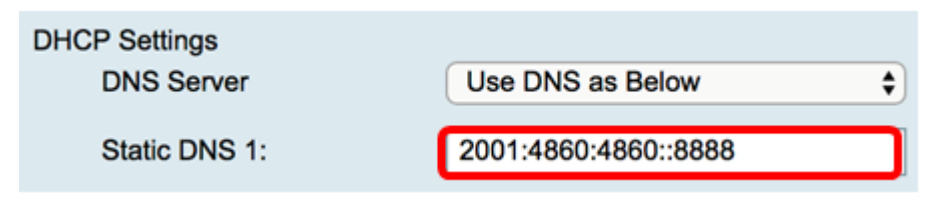

注:この例では、2001:4860:4860::8888が使用されています。

ステップ5:(オプション)[*Static DNS 2*]フィールドに、ISPから提供された2番目のDNSサ ーバアドレスを入力します。

| DHCP Settings |                      |  |  |
|---------------|----------------------|--|--|
| DNS Server    | Use DNS as Below     |  |  |
|               |                      |  |  |
| Static DNS 1: | 2001:4860:4860::8888 |  |  |
|               |                      |  |  |
| Static DNS 2: | 2001:4860:4860::8844 |  |  |

**注:**この例では、2001:4860:4860::8844が使用されています。

ステップ6:(オプション)DHCPv6プレフィックス委任を使用している場合、[**DHCP-PD**]チ ェックボックスをオンにします。

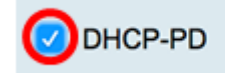

ステップ7:(オプション)表示されたフィールドにプレフィックス名を入力します。

| DHCP-PD |  |
|---------|--|
|         |  |

注:この例では、DHCPv6が使用されています。

ステップ8:[Apply]をクリ**ックします**。

| Apply | Cancel |
|-------|--------|
|       |        |

これで、RV34xルータのWAN設定がDHCPに正常に設定されました。

## この記事に関連するビデオを表示...

<u>シスコのその他のテクニカルトークを表示するには、ここをクリックしてください</u>